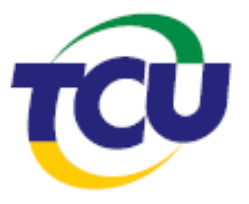

# TRIBUNAL DE CONTAS DA UNIÃO

# Guia prático da Plataforma de Serviços Digitais Conecta-TCU: acesso a autos processuais

Público-alvo: advogados privados.

Agosto de 2020.

## 1. Apresentação

A Plataforma de Serviços Digitais Conecta-TCU constitui uma nova forma de serviço e de interação entre o Tribunal de Contas da União (TCU) e os jurisdicionados. A solução centraliza, consolida e estrutura informações e serviços integrados sob perspectivas e contextos de uso das instituições usuárias da plataforma. A adoção do conceito de plataforma visa possibilitar a incorporação progressiva de serviços e funcionalidades.

A solução permite acesso *on-line* a informações referentes a deliberações, processos e recursos, envio e resposta a comunicações, determinações e recomendações. Ainda estão disponíveis serviços para informar o cumprimento de determinação ou solicitação de prorrogação de prazo e acesso aos autos do processo não sigiloso. A Plataforma Conecta-TCU permite expressiva economia de tempo e de recursos para todas as instituições públicas usuárias da solução. Viabiliza migração, definitiva, de comunicações processuais, fluxos de informação e serviços amparados em referenciais físicos para modelos digitais. Adicionalmente, constitui importante instrumento de auxílio à transparência, governança e gestão de comunicações e prazos processuais, tanto para o TCU, quanto para gestores públicos, partes, representantes constituídos e órgãos legitimados.

A concepção e o funcionamento da plataforma adotam como premissa a organização por contextos de serviços orientados sob perspectivas de uso e de público. Ainda, como se trata de solução em construção, os módulos são incorporados e integrados à medida que ficam prontos.

Neste momento, está sendo incorporado módulo específico para viabilizar o acesso automático a processos por parte de advogados. Para facilitar, elaboramos um conjunto de orientações para descrever, de forma simplificada, o passo a passo para uso dessa funcionalidade disponível na plataforma Conecta-TCU.

### 2. Quais tipos de processos podem ser acessados

Os usuários previamente qualificados e que possuam legitimidade para acesso aos autos poderão acessar os processos de controle externo. No momento, a Plataforma não contempla o acesso a <u>processos sigilosos</u> e nem a <u>processos referentes a atos de pessoal ou administrativos</u>.

### 3. Recebimento de perfil de acesso aos autos na Plataforma Conecta-TCU

#### 3.1 – Usuários não cadastrados no Portal do TCU

Os usuários que ainda não têm cadastro no Portal do TCU devem efetuá-lo. Usuários já cadastrados precisam realizar a atualização dos dados para adquirirem o perfil de acesso ao Conecta-TCU, conforme as instruções abaixo.

 a) O acesso e uso da plataforma Conecta-TCU requerem cadastro realizado por meio do Portal TCU - <u>www.tcu.gov.br</u>. Dessa forma, é preciso clicar em "Login", no canto superior do Portal, e depois acessar a opção "CADASTRE-SE".

|                                                                                                    | Acessibilidade 🛞   Denuncie 🐗   Transparência 🥠 🕀 💿 Login 🗸                                                                        |  |  |  |  |  |
|----------------------------------------------------------------------------------------------------|----------------------------------------------------------------------------------------------------|--|--|--|--|--|
| TRIBUNAL DE CONTAS DA UNIÃO                                                                                                    | (Q) Pesquisa Integrada                                                                                                    |  |  |  |  |  |
| Institucional Controle e fiscalização Sessões e Jurisprudência TCU e o Congresso Educação e eventos Fale conosco Carta de serviços |                                                                                                    |  |  |  |  |  |
| Consulta processual     Protocolo eletrônico       000.000/0000-0     Q                                                            | O Conecta TCU       O Pesquisa integrada         Vista eletrônica       Para pesquisar Jurisprudência, processos e em outras bases |  |  |  |  |  |
| todos os <b>ser</b>                                                                                                    | viços                                                                                                    |  |  |  |  |  |
| Login                                                                                                    |                                                                                                    |  |  |  |  |  |
| Acesso identificado                                                                                                    | Possui certificado digital?                                                                                                    |  |  |  |  |  |
| Usuário<br>Insira seu CPF, xCPF (ex: x01234567899) ou e-mail.                                                                      | Para acesso ou cadastro, insira seu certificado digital e clique no<br>ícone abaixo.                                               |  |  |  |  |  |
| Senha * Digite sua senha                                                                                                    | Ŧ                                                                                                    |  |  |  |  |  |
| ENVIAR                                                                                                    |                                                                                                    |  |  |  |  |  |
| CADASTRE-SE                                                                                                    |                                                                                                    |  |  |  |  |  |
| GERENCIAR SUA SENHA                                                                                                    |                                                                                                    |  |  |  |  |  |

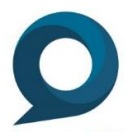

 b) O usuário deve preencher os dados da tela de cadastro, marcar a opção "Sou advogado" e informar o e-mail fornecido para inscrição na Ordem dos Advogados do Brasil-OAB.

| Cadastre-se                                                                                                    |                                                                              |  |  |  |  |
|----------------------------------------------------------------------------------------------------|------------------------------------------------------------------------------|--|--|--|--|
| Informe seus dados                                                                                                    | Serviços para inscritos<br>Exemplos de serviços disponíveis após o cadastro: |  |  |  |  |
| Campos obrigatorios<br>Para confirmar seu cadastro, será enviada uma mensagem<br>para o e-mail informado. Caso possua bloqueador de e-mail,<br>autorize o endereço noreply@tcu.gov.br.                          | e-TCU - Serviços eletrônicos.<br>Vista eletrônica de processos.              |  |  |  |  |
|                                                                                                    | TCU Cloud.<br>Download de peças processuais.                                 |  |  |  |  |
| NÃO POSSUO CPF                                                                                                    | Push.<br>Atualizações dos processos por e-mail.                              |  |  |  |  |
| Nome *                                                                                                    | Favoritos<br>Pesquisas e documentos de jurisprudência favoritos              |  |  |  |  |
| Sou advogado                                                                                                    | Cursos e treinamentos.                                                       |  |  |  |  |
| i≡                                                                                                    | Novidades.<br>Atualizações do Portal TCU por e-mail.                         |  |  |  |  |
| E-mail *                                                                                                    | Sistemas<br>Acesso aos sistemas corporativos.                                |  |  |  |  |
| Caso informe o mesmo e-mail da base de dados da OAB, e<br>seus dados sejam validados, você será credenciado<br>automaticamente e terá acesso ao serviço eletrônico de<br>vista processual, peticionamento, etc. |                                                                              |  |  |  |  |

c) Ao concluir o cadastro, o usuário receberá o perfil de advogado na plataforma digital Conecta-TCU.

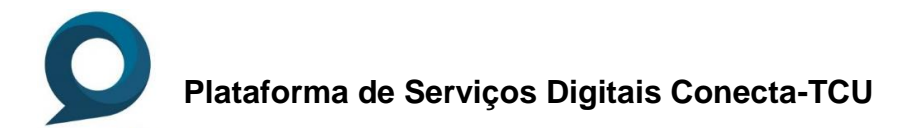

#### 3.1 - Usuários cadastrados no Portal do TCU

Caso o usuário já tenha cadastro ou credenciamento no portal TCU, deverá clicar na seta no canto superior direito do Portal, onde aparecerá o primeiro nome do usuário, e acessar a opção "Alterar Cadastro". Nesse local, deverá utilizar a opção de edição de cadastro e <u>informar o e-mail de inscrição na OAB</u>.

Caso o e-mail que o representante utilize para trabalho seja diferente do e-mail de inscrição na OAB, <u>após o recebimento do perfil</u>, essa operação deverá ser realizada novamente para atualização do e-mail.

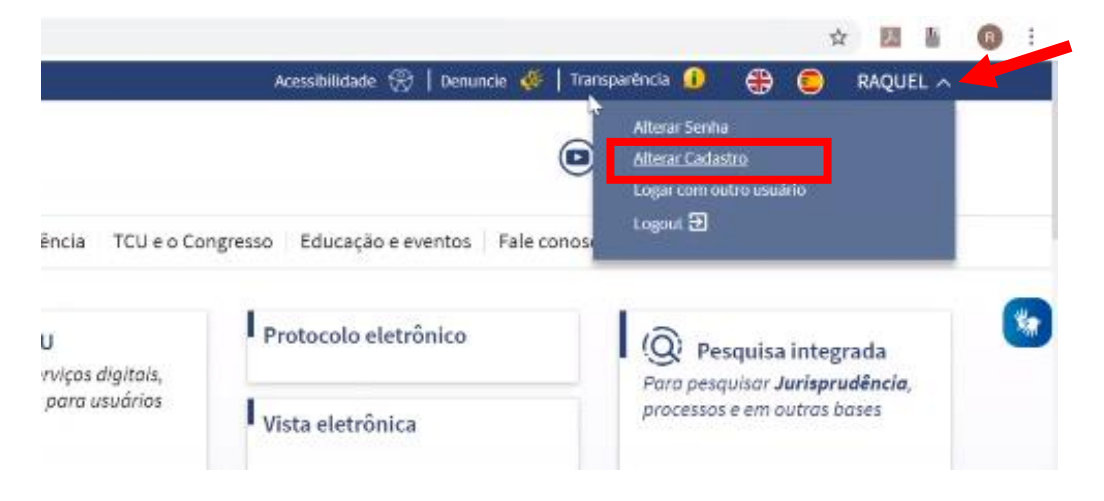

### 4. Acesso aos autos

 a) Após a etapa de cadastramento o usuário deverá acessar o Portal do TCU, clicar em login e preencher o login (X+CPF, por exemplo, X43556093200) e a respectiva senha, para efetuar o login no Portal do TCU.

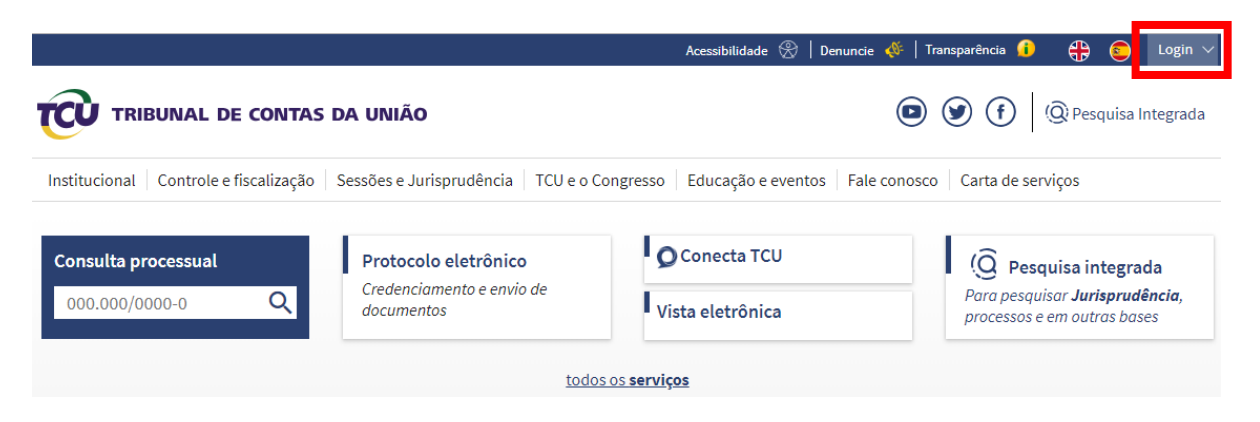

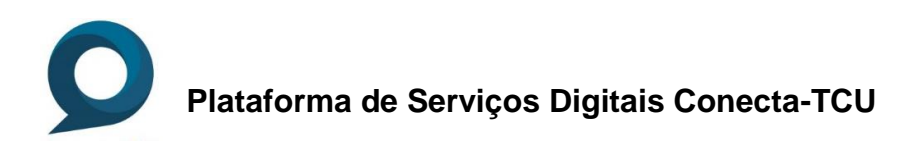

|   | Login                                                         |                                                                                      |  |  |  |
|---|---------------------------------------------------------------|--------------------------------------------------------------------------------------|--|--|--|
|   | Acesso identificado                                           | Possui certificado digital?                                                          |  |  |  |
| • | Usuário<br>Insira seu CPF, xCPF (ex. x01234567899) ou e-mail. | Para acesso ou cadastro, insira seu certificado digital e clique no<br>ícone abaixo. |  |  |  |
| â | Senha *<br>Digite sua senha                                   | •                                                                                    |  |  |  |
|   | ENVIAR                                                        |                                                                                      |  |  |  |
|   |                                                               |                                                                                      |  |  |  |
|   | CADASTRE-SE                                                   |                                                                                      |  |  |  |
|   | GERENCIAR SUA SENHA                                           |                                                                                      |  |  |  |

 a) Na primeira página do Portal do TCU – <u>www.tcu.gov.br</u>, o usuário deve clicar no ícone "Conecta TCU", com isso, será direcionado para a página de informações da Plataforma.

|                                                                                                    |                                         | Acessibilidade 🛞   Denuncie | 🐠   Transparência 👔 🕀 💿                                          | Login $\vee$ |  |  |  |
|----------------------------------------------------------------------------------------------------|-----------------------------------------|-----------------------------|------------------------------------------------------------------|--------------|--|--|--|
|                                                                                                    | 5 DA UNIÃO                              |                             | Pesquisa Int                                                     | egrada       |  |  |  |
| Institucional Controle e fiscalização Sessões e Jurisprudência TCU e o Congresso Educação e eventos Fale conosco Carta de serviços |                                         |                             |                                                                  |              |  |  |  |
| Consulta processual                                                                                                    | Protocolo eletrônico                    | O Conecta TCU               | (Q Pesquisa integrada                                            | a            |  |  |  |
| 000.000/0000-0 Q                                                                                                    | Credenciamento e envio de<br>documentos | Vista eletrônica            | Para pesquisar <b>Jurisprudên</b><br>processos e em outras bases | icia,        |  |  |  |
| todos os <b>serviços</b>                                                                                                    |                                         |                             |                                                                  |              |  |  |  |

b) Nesse local, clicar no botão "Acessar serviço". O usuário será remetido para a tela de operação de login ou para os contextos de serviços do Conecta-TCU, conforme o caso.

| Plataforma de serviços digitais (Conecta-TCU)                                                                                                    | Acessar serviço                                                                                                    |
|----------------------------------------------------------------------------------------------------|----------------------------------------------------------------------------------------------------|
| O que é?                                                                                                    | Requisitos                                                                                                    |
| O Conecta-TCU é uma plataforma de serviços de exposição de informações, de comunicação processual e de<br>interação com o Tribunal de Contas da União. Por meio dessa plataforma, é possível, de forma <i>on-line</i> , a<br>realização e acesso a comunicações processuais, envio de documentos ao TCU, acesso a processos e<br>informações existentes no TCU de interesse direto dos órgãos e entidades. Também permite serviços de<br>interesse específico a advogados, autoridades legitimadas e representantes extrajudiciais de órgãos e | Cadastramento no Portal do TCU e/ou<br>credenciamento, de acordo com o perfil do<br>solicitante.<br>Quem pode Solicitar                                             |
| entidades.                                                                                                    | Anny and a state days do A days in interesting                                                                                                    |
| Como aderir à Plataforma Conecta-TCU                                                                                                    | <ul> <li>Orgaos e entidades da Administração<br/>Pública.</li> <li>Autoridades legitimadas a acessar os autos<br/>processuais - advogados e procuradores</li> </ul> |
| Órgãos e Entidades do poder público:                                                                                                    | federais (atualmente), Membros do                                                                                                    |
| <ul> <li>Preencher o termo de adesão à plataforma e enviar para o e-mail: conectatcu@tcu.gov.br;</li> <li>Aguardar a notificação de cadastramento e liberação para uso.</li> </ul>                                                                                                    | Ministério público(futuramente) e<br>Delegados da Polícia Federal(futuramente).                                                                                     |
|                                                                                                    | 🛛 Prazo de resposta                                                                                                    |
| Autoridades com prerrogativa de acesso a autos processuais                                                                                                    | De acordo com o perfil do solicitante:                                                                                                    |
| É necessário efetuar o cadastro no portal TCU, depois disso, o usuário poderá utilizar a plataforma Conecta-<br>TCU para acesso aos autos e solicitação de informações.                                                                                                    | Órgãos e entidades: após a análise e aprovação<br>do formulário de adesão - 24 horas.                                                                               |
| A disponibilização para esse público ocorrerá conforme o TCU firmar acordo de cooperação com o órgão ao<br>qual a autoridade legitimada pertence. Atualmente o Tribunal já firmou acordo com a Advocacia Geral da<br>União (AGU) para acesso aos autos.                                                                                                    | Demais usuários: após o acesso e<br>cadastramento no Portal TCU, aceite de<br>condições e validação dos dados via portal<br>- imediato.                             |

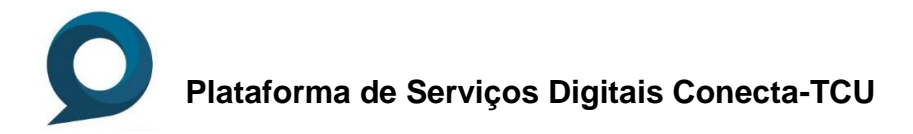

=

c) O sistema apresenta a tela inicial do Conecta-TCU, na qual o usuário deverá informar o número do processo que deseja visualizar.

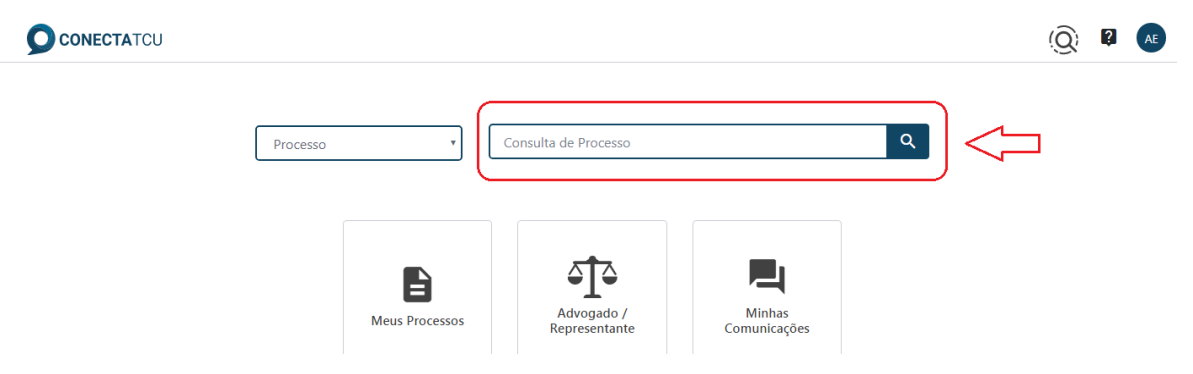

d) Após efetuar a pesquisa, o usuário deverá escolher o botão "OPERAÇÕES" e selecionar a operação "Acessar Autos".

| ← Processo - 134.676/2017-0 - Relatório de Acompanhamento                                              |        |                                   |              |              |           |                                            |
|----------------------------------------------------------------------------------------------------|--------|-----------------------------------|--------------|--------------|-----------|--------------------------------------------|
| CAPA                                                                                                   | PARTES | ADVOGADOS / REPRESENTANTES LEGAIS | DELIBERAÇÕES | COMUNICAÇÕES | PROCESS   | Acessar Autos<br>Push / Configurar Alertas |
| Unidade técnica                                                                                        |        | Localização                       | R            | elator       | · · · · · | Ano de Autuação                            |
| Sefti                                                                                                  |        | SEPROC                            |              |              |           |                                            |
| Assunto                                                                                                |        |                                   |              |              |           |                                            |
| Programa de Informatização das Unidades Básicas de Saúde (PIUBS)                                       |        |                                   |              |              |           |                                            |
| ω                                                                                                    |        |                                   |              |              |           |                                            |
| Ministério da Saúde (vinculador)                                                                       |        |                                   |              |              |           |                                            |
| Último andamento                                                                                       |        |                                   |              |              |           |                                            |
| 26/05/2020 06:12:27 - Juntada comunicação Ofício 24075/2020 por unidade Seproc em virtude de expedição |        |                                   |              |              |           |                                            |
|                                                                                                    |        |                                   |              |              |           |                                            |

e) O sistema apresenta uma tela para que o usuário informe a motivação do acesso. Esse motivo tem um texto padrão que pode ser editado. Após o preenchimento, o usuário deve aceitar as condições e clicar em confirmar.

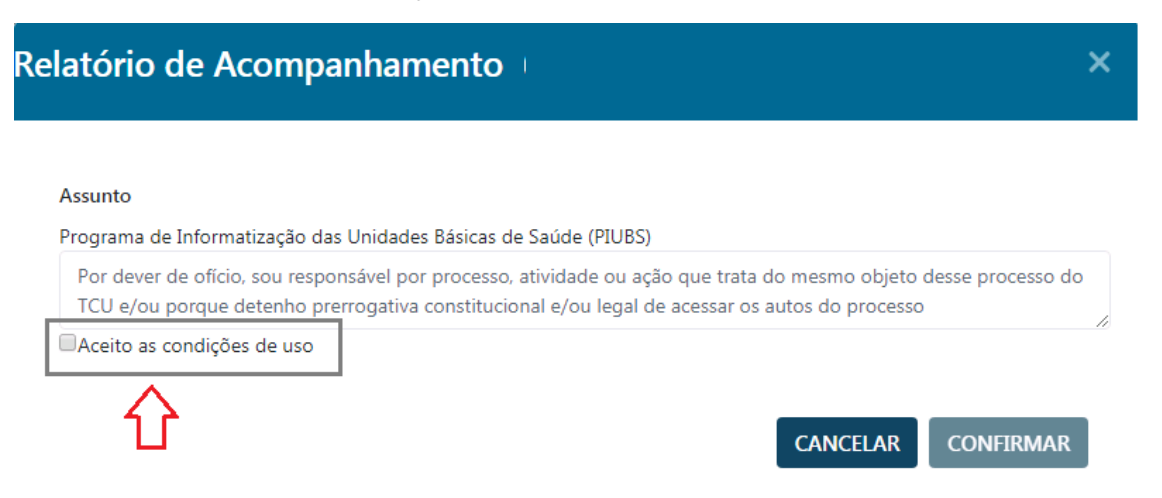

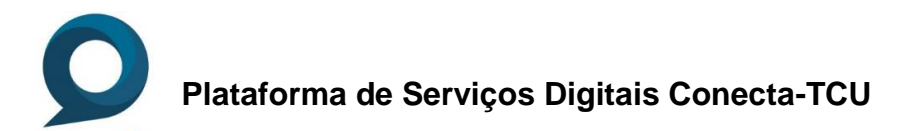

f) O usuário é direcionado para a tela do sistema de Vista processual, nesse ambiente poderá ter acesso ao inteiro teor do processo.

| Acesso aos autos eletrônicos                                                                                                    |                |                               |                      |                   |  |
|----------------------------------------------------------------------------------------------------|----------------|-------------------------------|----------------------|-------------------|--|
| Processo:                                                                                                    |                |                               |                      |                   |  |
| Atenção: Este processo possui lters não digitalizáveis. Compareça à unidade técnica competente para ter acesso a eles.<br>Atenção: Só é possível visualizar as peças não siglioasa deste processo. Para ter acesso às peças siglioasa, por favor apresente o requerimento de vista em uma das unidades do Tribunal para atendimento na modalidade presencial. |                |                               |                      |                   |  |
| Autos eletrônicos                                                                                                    | Lista de peças | Download Integral do Processo |                      |                   |  |
| Itens não digitalizáveis                                                                                                    |                |                               |                      |                   |  |
| Peça associada                                                                                                    |                | Descrição                     |                      |                   |  |
| 55. 09/11/2018 - Pedido de prorrogação de prazo                                                                                                    |                | Anexo 01 CD.                  |                      |                   |  |
| 54. 09/11/2018 - Resposta de comunicação                                                                                                    |                | Anexo 01 CD. CD sem conteúdo. |                      |                   |  |
| 38. 28/05/2018 - Ciência de comunicação                                                                                                    |                | 1 CD                          |                      |                   |  |
| 12. 02/02/2018 - Elementos comprobatórios/Evidências                                                                                                    |                | Arquivo ZIP                   |                      |                   |  |
| Processos apensados                                                                                                    |                |                               |                      |                   |  |
| Número do processo Tipo Assunto                                                                                                    |                |                               | Andamento processual | Autos processuais |  |
| SOLI                                                                                                    |                |                               |                      | R                 |  |
|                                                                                                    |                |                               |                      |                   |  |

## 5. Dúvidas ou informações

Em caso de dúvidas ou informações sobre a Plataforma Conecta-TCU, entrar em contato pelo telefone (61) 3527-5234, atendimento: das 13h às 17h, em dias úteis, ou pelo e-mail <u>conectatcu@tcu.gov.br.</u>

Brasília, agosto de 2020.